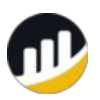

BscScan Helpdesk &

## Information Portal

## Welcome

| LOGIN                                                                                                    |       |
|----------------------------------------------------------------------------------------------------|-------|
| Enter your search term here Q +                                                                                 | Ξ     |
|                                                                                                    |       |
| Solution home / General / Getting Started                                                                       |       |
| How to connect Metamask to Binance Smart Chain ?                                                                | Drint |
| Modified on: Tue, 15 Sep, 2020 at 5:20 PM                                                                       | Print |
| To easily interact with Dapps on the Binance Smart Chain (BSC), users can connect and u<br>the Metamask wallet. | lse   |
| Follow the steps below to connect to Binance Smart Chain Mainnet:                                               |       |
| 1. Click on the top-right My Accounts on Metamask and select Settings.                                          |       |
|                                                                                                    |       |
| 2. On the left, under Networks, you are given an option to Add Network                                          |       |
|                                                                                                    |       |
| 3. Upon clicking on Add Network, you will be presented a New Network                                            |       |
|                                                                                                    |       |
| 4. Kindly fill in the details as below                                                                          |       |
| Network Name                                                                                                    |       |
| Binance Smart Chain     New RPC URL                                                                             |       |
| <ul> <li>https://bsc-dataseed1.binance.org/</li> </ul>                                                          |       |
| Chain ID                                                                                                    |       |

- 56
- Symbol
  - BNB
- Block Explorer URL
  - https://bscscan.com/

5. Click on **Save** when all fields are correctly entered

| - |                                                                                                    |
|---|----------------------------------------------------------------------------------------------------|
|   | Sala Januara ang Kalang<br>Kalang<br>Kalang |

6. Kindly check top right to ensure you are connected to the Binance Smart Chain

| Marchine C. |      | A second Co. |
|-------------|------|--------------|
|             |      |              |
|             |      |              |
|             | 10.0 |              |
|             | -    |              |
|             | _    |              |
|             |      |              |
|             |      |              |
|             |      |              |
|             |      |              |
|             |      |              |
|             |      |              |
|             |      |              |

Did you find it helpful? 🖒 Yes 🛛 - 🖓 No

## **Related Articles**

- How to recover ERC20 tokens sent to Ethereum address as BEP20?
- What is Binance Smart Chain ?
- □ How to withdraw BEP20 from Binance?
- Delegate BNB to a Validator
- What is Verify Contract Address Ownership?
- ☐ What is BSCScan?
- What are the Reasons for Failed Transactions?
- How to verify smart contracts on BscScan?
- Token Approvals
- How to update token information on BscScan?

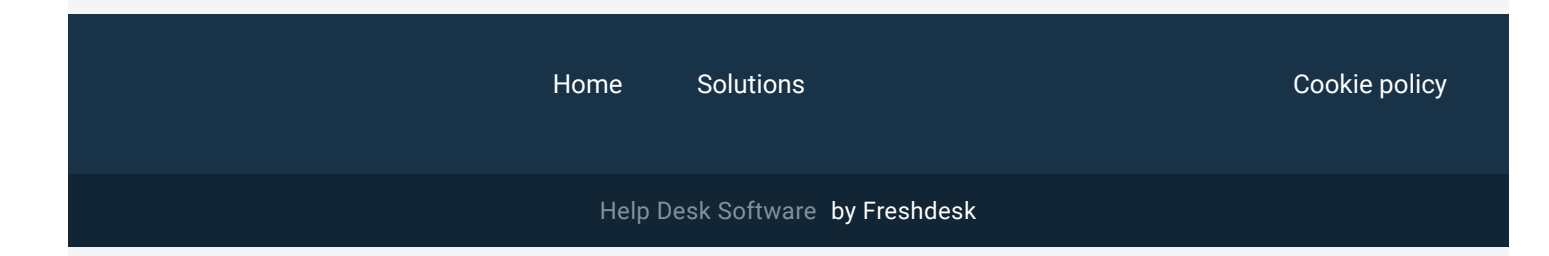